# ШАГ 1. ДЛЯ ЗАПОЛНЕНИЯ АНКЕТЫ ПРОЙДИТЕ ПО ССЫЛКЕ - <u>https://crovisa.mvep.hr/default.aspx?langId=ru</u>

Обязательно выберите язык **страницы** «Русский» (в верхнем правом углу страницы)

Если в момент заполнения анкеты Язык Страницы «перескочил» на «Хорватский язык», необходимо прекратить заполнение анкеты и начать заполнять заново - «ВВОД НОВОГО ЗАЯВЛЕНИЯ»!!!

**ПРОВЕРКА** 

статуса

заявления

Если данные действия не помогают — смените браузер.

# Анкета заполняется ЛАТИНСКИМИ БУКВАМИ

#### Добро нежаловать

на сайт Министерства по иностранным делам и делам Европы Республики Хормстви, ще Вы можете заполнить бланк заявления на оформление визы. Просим отнестнсь к заполнению с должным визминием в заполнить датинскими буквами все обязательное поля настоящего бланка. Заполнение настоящего бланка предстаклает собой лишь первый цаг в процессе подечи заявления на оформление визы. Заявка может быть составлена в любое время Советуем сразу запасать серяйный намер и Рім-код, чтобы вноследствии, есля процесс будет прерван, можно было продаляють явод данных. По окончания пвода информации заявление следует распечатать и вместе с прочей необходимой дакументацией доставить в посольство / консульство Республики Характии, визовай центр или аккредитованное турагентство.

Для заполнения нового заявления нажмите кнопку «ВВОД НОВОГО ЗАЯВЛЕНИЯ»

**BBO**<sub>2</sub>

нового заявления

Для продолжения заполнения ранее сохраненного заявления нажмите кнопку «ПРОДОЛЖЕНИЕ ВВОДА ЗАЯВЛЕНИЯ»

продолжение

ввода заявления

# ШАГ 2. ЗАПОЛНЕНИЕ НОВОГО ЗАЯВЛЕНИЯ

| Republic of Croatia<br>MINISTRY OF FOREIGN AND EUROPEAN AFFAIRS                | ЯЗЫК: Русский 📩                                                                                                    |
|--------------------------------------------------------------------------------|----------------------------------------------------------------------------------------------------|
| ЗАЯВЛЕНИЕ НА ПОЛУЧЕНИЕ ВИЗЫ                                                    |                                                                                                    |
| Детали: данные подателя заявления                                              | 1/5                                                                                                    |
| Личные данные подателя заявления                                               |                                                                                                    |
| Фамилия: *                                                                     | Фамилия при рождении (предыдущая фамилия(и)):                                                                      |
| IRONIN как в з/паспорте                                                        | IRONIN                                                                                                    |
| Имя:*                                                                          | Детям, мужчинам -дублируем фамилию.<br>Если фамилия менялась - пишем предыдущю<br>Дата рождения (день-месяц-год):* |
| VIACHESLAV как в з/паспорте                                                    | 15.05.1956                                                                                                    |
| КОНКРЕТНЫЙ НАС.ПУНКТ                                                           | Страна рожления.*                                                                                                  |
| АЗТАЛА СТРАНУ РОЖДЕНИЯ В ДАННОМ                                                | казахстан •                                                                                                    |
|                                                                                |                                                                                                    |
| нынешнее гражданство:*                                                         | гражданство при рождении, если отличается от<br>нынешнего                                                          |
| РОССИЙСКАЯ ФЕДЕРАЦИЯ                                                           | РОССИЙСКАЯ ФЕДЕРАЦИЯ                                                                                               |
| Hor*                                                                           | Семейное положение: *                                                                                              |
| <ul> <li>Мужской</li> <li>Женский</li> </ul>                                   | О Не женат/не замужем 💿 Женат/замужем                                                                              |
|                                                                                | О Развелен/а О Разлельное проживание                                                                               |
|                                                                                | О Вторент/втора                                                                                                    |
| Почтовый индекс и город *                                                      | Улица и номер дома *                                                                                               |
| STPETERSBURG 191000                                                            | C maile                                                                                                    |
| страна: *                                                                      | E-mail:                                                                                                    |
| Номера телефонов<br>8925-457-68-95 ОБЯЗАТЕЛЬНО ДЛЯ ВСЕХ, ВКЛЮЧИ                | ярыліза @ bgoperator.com<br>НЕ ОБЯЗАТЕЛЕН!<br>АЯ ДЕТЕЙ                                                             |
| Законный представитель: ТОЛЬКО ДЛЯ НЕС                                         | ОВЕРШЕННОЛЕТНИХ ДЕТЕЙ                                                                                              |
| Имя и фамилия: УКАЗЫВАЕМ ДАННЫЕ РОД<br>IRONIN PETR РАСПИСАВШЕГОСЯ В /          | ИТЕЛЯ Адрес:<br>AHKETE MOSCOW, LENINA STR., 80-18                                                                  |
| Гражданство                                                                    |                                                                                                    |
|                                                                                |                                                                                                    |
| РОССИЙСКАЯ ФЕДЕРАЦИЯ 🔄                                                         |                                                                                                    |
| РОССИЙСКАЯ ФЕДЕРАЦИЯ<br>Введите <i>captcha</i> текст: *                        |                                                                                                    |
| российская федерация<br>Введите <i>captcha</i> текст: *<br>Мау<br>егеалов Е́ С | сохранить и                                                                                                    |

\*Поля, обозначенные звездочкой (\*), являются обязательными для заполнения

ШАГ З. ЗАПИШИТЕ СЕРИЙНЫЙ НОМЕР И РІN ВАШЕГО ЗАЯВЛЕНИЯ (ДАННАЯ ИНФОРМАЦИЯ НУЖНА ДЛЯ ПРОДОЛЖЕНИЯ ЗАПОЛНЕНИЯ АНКЕТЫ В СЛУЧАЕ ЕСЛИ ВАМ ПРИШЛОСЬ ПРЕРВАТЬСЯ ПО КАКОЙ-ЛИБО ПРИЧИНЕ. ЕСЛИ ВЫ УЖЕ ПОДТВЕРДИЛИ АНКЕТУ — АНКЕТА НЕ РЕДАКТИРУЕТСЯ)

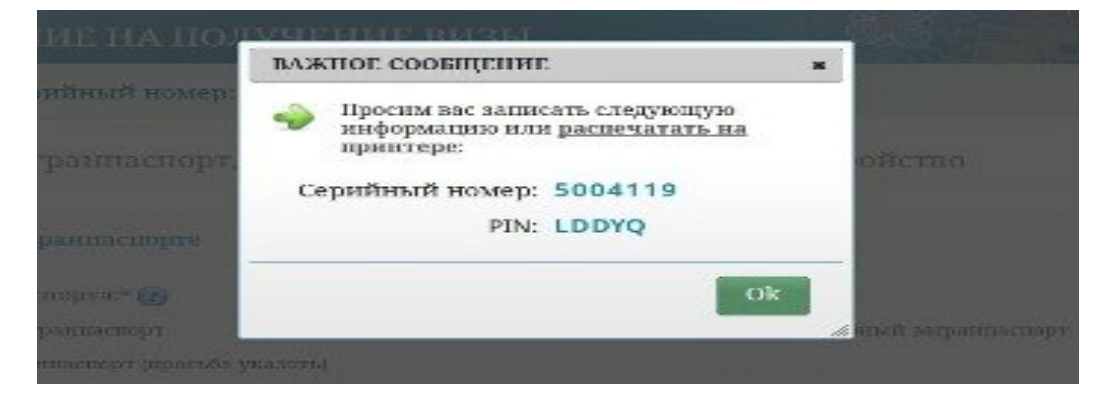

### ШАГ 4. ПРОДОЛЖИТЕ ЗАПОЛНЕНИЕ АНКЕТЫ

| Данные о загранпаспорте                                              |                                                                                           |
|----------------------------------------------------------------------|-------------------------------------------------------------------------------------------|
| Вид загранпаспорта:* 🍘                                               |                                                                                           |
| <ul> <li>Обычный загранпаспорт</li> <li>Диплома</li> </ul>           | тический загранпаспорт 🛛 Служебный загранпаспорт                                          |
| 🔿 Другой загранпаспорт (просьба указать)                             | О Специальный загранпаспорт                                                               |
| Номер загранпаспорта*                                                |                                                                                           |
| 711526587 Номер паспорта без пробелов и                              | Символа №                                                                                 |
| Дата выдачи: *                                                       | Действителен до:*                                                                         |
| 25.03.2012                                                           | 25.03.2022                                                                                |
| Кем выдан: *                                                         | Страна выдачи:*                                                                           |
| FM50083                                                              | РОССИЙСКАЯ ФЕДЕРАЦИЯ                                                                      |
| Пенсионер -     Домохозяйка                                          | PENSIONER, Дошкольник - CHILD, Ученик - PUPIL,<br>a - HOUSEWIFE, Безработный - UNEMPLOYED |
| Наименование и адрес работодателя. Д.<br>образовательного учреждения | ля студентов и учеников — наименование и адре                                             |
| Наименование работодателя / образовате                               | льного учреждения У пенсионеров,                                                          |
| OOO MOSFIRMA                                                         | домохозяек,<br>безработных и                                                              |
| Адрес работодателя / образовательного уч                             | реждения: дошкольников                                                                    |
| MOSCOW, POKROVKA, 42-3                                               | данные пункты НЕ                                                                          |
| Номер телефона:                                                      | заполнять!                                                                                |
| 8495-587-98-77                                                       |                                                                                           |
| <i>~</i>                                                             | сохранить и                                                                               |

|                                                                                                    | 3/5<br>ми/друзей ОКультура<br>причины Обучение<br>указать)<br>агаемая дата выезда из Республики<br>и* Для экскурсии в<br>Дубровник указываен<br>дату начала экскурсии<br>кительность предполагаемого пребывания<br>наита (указать количество дней): *<br>Кол-во ДНЕЙ!!!!!!!<br>Для экскурсии в Дубровник указываен "                                                                                         |
|----------------------------------------------------------------------------------------------------|----------------------------------------------------------------------------------------------------|
| Детали: виза, въезд в другую страну, другие визы         Данные о запрашиваемой визе         Основная цель поездки: *         • Туризм       Деловой визит       Посещение семьи/друзей       Культур         • Спорт       Служебный визит       Медицинские причины       Обучени         • Транзит       • Авиатранзит       Прочее (просьба указать)       • Обучени         Предполагаемая дата въезда в Республику<br>Хорватию:*       Предполагаемая дата выезда из Республику<br>Хорватию:*       Предполагаемая дата выезда из Республику<br>Хорватию:*       Предполагаемая дата выезда из Республику<br>Хорватию:*       Предполагаемая дата выезда из Республику<br>Хорватию:*       Предполагаемая дата выезда из Республику<br>Хорватию:*       Предполагаемая дата выезда из Республику<br>Хорватию:*       Предполагаемая дата выезда из Республику<br>Хорватии:       Предполагаемая дата выезда из Республику<br>Хорватию:*       Предполагаемая дата выезда из Республику<br>Хорватии:       Предполагаемая дата выезда из Республику<br>Хорватии:       Предполагаемая дата выезда из Республику<br>Хорватии:       Предполагаемая дата выезда из Республику<br>Хорватии:       Предполагаемая дата выезда из Республику<br>Хорватии:       Продолжительность предполагаемого при<br>или транзита (указать количество дней):         • Один вьезд       • Два въезда       • Несколько въездов       в       Кол-во ДНЕЙ!!!!!!!!         • Одна въезда       • Несколько въездов       в       Кол-во ДНЕЙ!!!!!!!!         • Одна конечного назначения: *       • Мограничный пункт пе | 3/5<br>ми/друзей ОКультура<br>причины Обучение<br>а указать)<br>агаемая дата выезда из Республики<br>и* Для экскурсии в<br>Дубровник указываем<br>дату начала экскурсии<br>кительность предполагаемого пребывания<br>наита (указать количество дней): *<br>Кол-во ДНЕЙ!!!!!!!<br>Для экскурсии в Дубровник указываем "                                                                                       |
| Данные о запрашиваемой визе         Основная цель поездки: * <ul> <li>Туризм</li> <li>Деловой визит</li> <li>Посещение семьи/друзей</li> <li>Культур</li> <li>Спорт</li> <li>Служебный визит</li> <li>Медицинские причины</li> <li>Обучени</li> <li>Транзит</li> <li>Авиатранзит</li> <li>Прочее (просьба указать)</li> </ul> Предполагаемая дата выезда в Республику<br>хорватию:*     Предполагаемая дата выезда из Республику<br>казываем дату начала<br>экскурсни           19.07.2013 <ul> <li>Продолжительность предполагаемого прилии транзита (указать количество дней):</li> <li>Один вьезд</li> <li>Два въезда</li> <li>Несколько въездов</li> <li>ВСЕГДА НЕСКОЛЬКО</li> <li>ВСЕГДА НЕСКОЛЬКО</li> <li>ВСЕГДА КОРВАТИЯ!</li> </ul> <ul> <li>Пораличный пункт первого въезда: *</li> <li>Агораничный пункт первого въезда: *</li> <li>Агораничный пункт первого въезда: *</li> <li>Агорт прилета, например для туров черногория+дубровник у</li> </ul>                                                                                                    | <ul> <li>575</li> <li>ыи/друзей ○Культура</li> <li>причины ○Обучение</li> <li>указать)</li> <li>а указать)</li> <li>агаемая дата выезда из Республики</li> <li>Для экскурсии в<br/>Дубровник указываем<br/>дату начала экскурсии</li> <li>кительность предполагаемого пребывания<br/>нзита (указать количество дней): *</li> <li>Кол-во ДНЕЙ!!!!!!</li> <li>Для экскурсии в Дубровник указываем "</li> </ul> |
| Основная цель поездки: *          © Туризм       Деловой визит       Посещение семьи/друзей       Культур         Спорт       Служебный визит       Медицинские причины       Обучени         Транзит       Авиатранзит       Прочее (просьба указать)       Ореатии*       Для экскурсин         Предполагаемая дата въезда в Республику<br>Хорватию:*       Предполагаемая дата выезда из Республи<br>Указываеме дату начала       Предполагаемая дата выезда из Республи<br>Хорватии*       Для экскурсин         19.07.2013       Для экскурсин в Дубровник<br>указываем дату начала       Продолжительность предполагаемого при<br>или транзита (указать количество дней):         Один въезд       Два въезда       Несколько въездов       8       Кол-во ДНЕЙ!!!!!!!         ВСЕГДА НЕСКОЛЬКО       Для экскурсин в Дубровник у<br>дотраничный пункт первого въезда: *       А/порт прилета, например<br>Для туров черногория+дубровник -                                                                                                    | ыи/друзей ○ Культура<br>причины ○ Обучение<br>а указать)<br>аагаемая дата выезда из Республики<br>агаемая дата выезда из Республики<br>и* Для экскурсии в<br>Дубровник указываем<br>дату начала экскурсии<br>кительность предполагаемого пребывания<br>нзита (указать количество дней): *<br>Кол-во ДНЕЙ!!!!!!<br>Для экскурсии в Дубровник указываем "                                                      |
| <ul> <li>Туризм</li> <li>Деловой визит</li> <li>Посещение семьи/друзей</li> <li>Культур</li> <li>Спорт</li> <li>Служебный визит</li> <li>Медицинские причины</li> <li>Обучени</li> <li>Транзит</li> <li>Прочее (просьба указать)</li> </ul> Предполагаемая дата выезда в Республику<br>Хорватию:* <ul> <li>Предполагаемая дата выезда из Республику<br/>Хорватию:*</li> <li>Пря экскурсин</li> <li>Спорт</li> <li>Предполагаемая дата выезда из Республику<br/>Хорватию:*</li> <li>Предполагаемая дата выезда из Республику<br/>Хорватию:*</li> <li>Предполагаемая дата выезда из Республику<br/>Хорватию:*</li> <li>Сля экскурсин</li> <li>Сб.07.2013</li> <li>Для экскурсин</li> <li>Сб.07.2013</li> <li>Продолжительность предполагаемого при<br/>или транзита (указать количество дней):</li> <li>Один вьезд</li> <li>Два въезда</li> <li>Несколько въездов</li> <li>Кол-во ДНЕЙ!!!!!!</li> <li>Спраничный пункт первого въезда: *</li> <li>А/порт прилета, например<br/>Для туров черногория+дубровник -</li> </ul>                                                                                                    | ыи/друзей ○Культура<br>причины ○Обучение<br>а указать)<br>а указать)<br>а указать)<br>а указать<br>а указать Выезда из Республики<br>и* Для экскурсии в<br>Дубровник указываем<br>дату начала экскурсии<br>кительность предполагаемого пребывания<br>нзита (указать количество дней): *<br>Кол-во ДНЕЙ!!!!!!<br>Для экскурсии в Дубровник указываем '                                                        |
| О Спорт       О Лужебный визит       Медицинские причины       О Обучени         О Транзит       О Авиатранзит       Прочее (просьба указать)         Предполагаемая дата въезда в Республику<br>Хорватию:*       Предполагаемая дата выезда из Республику<br>Хорватию:*       Предполагаемая дата выезда из Республику<br>Хорватии*       Для экскурсин<br>указываем дату начала<br>экскурсин       Для экскурсин<br>указываем дату начала эк         19.07.2013       Продолжительность предполагаемого при<br>или транзита (указать количество дней):       Для экскурсин<br>указать количество дней):         Количество запрация       Два въезда       Несколько въездов       Кол-во ДНЕЙ!!!!!!!         ВСЕГДА НЕСКОЛЬКО       Для экскурсин в Дубровник у<br>или транзита (указать количество дней):       Мораничный пункт первого въезда: *         Хорватия       Страна конечного назначения: *       А/порт прилета, например<br>для туров черногория+дубровник -                                                                                                    | причины О Обучение<br>а указать)<br>а указать)<br>а а указать<br>а указать<br>а указать выезда из Республики<br>и* Для экскурсии в<br>Дубровник указываем<br>дату начала экскурсии<br>кительность предполагаемого пребывания<br>нзита (указать количество дней): *<br>Кол-во ДНЕЙ!!!!!!<br>Для экскурсии в Дубровник указываем чный пункт первого въезда: *                                                  |
| <ul> <li>Транзит</li> <li>Авиатранзит</li> <li>Прочее (просьба указать)</li> <li>Предполагаемая дата въезда в Республику<br/>Хорватию:*</li> <li>Для экскурсин в Дубровник<br/>указываем дату начала<br/>экскурсин</li> <li>Сол.2013</li> <li>Для экскурсин</li> <li>Сол.2013</li> <li>Для экскурсин</li> <li>Соличество запрашиваемых въездов:*</li> <li>Один въезд</li> <li>Два въезда</li> <li>Несколько въездов</li> <li>Количециото назначения: *</li> <li>Хорватия</li> <li>Страна конечного назначения: *</li> <li>Хорватия</li> <li>Сола со со со со со со со со со со со со со</li></ul>                                                                                                    | а указать)<br>агаемая дата выезда из Республики<br>и* Для экскурсии в<br>дубровник указываем<br>дату начала экскурсии<br>кительность предполагаемого пребывания<br>нзита (указать количество дней): *<br>Кол-во ДНЕЙ!!!!!!<br>Для экскурсии в Дубровник указываем<br>чный пункт первого въезда: *                                                                                                    |
| Предполагаемая дата въезда в Республику<br>Корватию:*<br>19.07.2013 Для экскурсин в Дубровник<br>указываем дату начала<br>экскурсин<br>Количество запрашиваемых въездов:*<br>Содин въезд Одва въезда е Несколько въездов<br>Страна конечного назначения: *<br>хорватия<br>ВСЕГДА НЕСКОЛЬКО<br>Страна конечного назначения: *<br>хорватия<br>ВСЕГДА ХОРВАТИЯ!                                                                                                    | агаемая дата выезда из Республики<br>и*<br>для экскурсии в<br>Дубровник указываем<br>дату начала экскурсии<br>кительность предполагаемого пребывания<br>нзита (указать количество дней): *<br>Кол-во ДНЕЙ!!!!!!<br>Для экскурсии в Дубровник указываем<br>чный пункт первого въезда: *                                                                                                    |
| Для экскурсии в Дубровник<br>указываем дату начала<br>экскурсии       26.07.2013       Для экскурсии         19.07.2013       Экскурсии       Дубровник ука<br>дату начала эк         Количество запрашиваемых въездов:*       Продолжительность предполагаемого при<br>или транзита (указать количество дней):         Один въезд       Два въезда       Несколько въездов       8         Всегда несколько въездов       8       Кол-во ДНЕЙ!!!!!!!         Всегда несколько въездов       10       Для экскурсин в Дубровник у<br>Пограничный пункт первого въезда: *         хорватия       Э       А/порт прилета, например<br>для туров черногория+дубровник -                                                                                                    | Для экскурсин в<br>Дубровник указываем<br>дату начала экскурсин<br>кительность предполагаемого пребывания<br>нзита (указать количество дней): *<br>Кол-во ДНЕЙ!!!!!<br>Для экскурсин в Дубровник указываем<br>чный пункт первого въезда: *                                                                                                    |
| Количество запрашиваемых въездов:* Продолжительность предполагаемого при<br>или транзита (указать количество дней):<br>О Один въезд О Два въезда • Несколько въездов • Кол-во ДНЕЙ!!!!!!<br>ВСЕГДА НЕСКОЛЬКО О Для экскурски в Дубровник у<br>Пограничный пункт первого въезда: *<br>ХОРВАТИЯ • ЗСЕГДА ХОРВАТИЯ!                                                                                                    | кительность предполагаемого пребывания<br>нзита (указать количество дней): *<br>Кол-во ДНЕЙ!!!!!!<br>Для экскурсии в Дубровник указываен<br>чный пункт первого въезда: *                                                                                                    |
| Один въезд       Одва въезда       Несколько въездов       Кол-во ДНЕЙ!!!!!!!         Страна конечного назначения: *       ВСЕГДА НЕСКОЛЬКО       Для экскурски в Дубровник у Пограничный пункт первого въезда: *         ХОРВАТИЯ       -       А/порт прилета, например для туров черногория+дубровник -                                                                                                    | Кол-во ДНЕЙ!!!!!!<br>Для экскурсии в Дубровник указываен<br>чный пункт первого въезда: *                                                                                                    |
| всегда несколько         Для экскурсии в Дубровник у<br>Пограничный пункт первого въезда: *           хорватия                                                                                                    | Для экскурсии в Дубровник указываем '<br>чный пункт первого въезда: *                                                                                                    |
| хорватия · А/порт прилета, например<br>для туров черногория+дубровник -                                                                                                    |                                                                                                    |
| для туров черногория+дубровник -                                                                                                    | т прилета, например PULA                                                                                                    |
| VKADLIDAEM CD CDUDA                                                                                                    | ОВ ЧЕРНОГОРИЯ+ДУБРОВНИК -                                                                                                    |
|                                                                                                    |                                                                                                    |
| (ругие визы, выданные за последние три года:<br>Э Нет<br>Эда. Дата начала срока действия<br>ХОРВАТИИ И СТРАН ШЕНГЕНСКОГО СОГЛАШЕНИЯ                                                                                                    | ЗЫ:<br>ГЕНСКОГО СОГЛАШЕНИЯ!                                                                                                    |
| (ругие визы, выданные за последние три года:<br>) Нет<br>Эда. Дата начала срока действия<br>Вг. Страна выдачи: Действительна с: Действительна до:                                                                                                    | ЗЫ:<br>ГЕНСКОГО СОГЛАШЕНИЯ!<br>действительна до:                                                                                                    |
| ругие визы, выданные за последние три года:<br>Э Нет<br>Эда. Дата начала срока действия<br>Вг. Страна выдачи: Действительна с: Действительна до:<br>1. ФРАНЦИЯ 12.02.2011 11.05.2011                                                                                                    | ЗЫ:<br>ГЕНСКОГО СОГЛАШЕНИЯ!<br>Действительна до:<br>11.05.2011                                                                                                    |
| Визы, выданные за последние три года:         УКАЗЫВАЕМ ТОЛЬКО ВИЗЫ:         Онет         УКАЗЫВАЕМ ТОЛЬКО ВИЗЫ:         Орватии и Горван выдачи:       УКАЗЫВАЕМ ТОЛЬКО ВИЗЫ:         Вг.       Страна выдачи:       Действительна с:       Действительна с:         1.       ФРАНЦИЯ       I       12.02.2011       11.05.2011         2.       ИТАЛИЯ       I       25.08.2012       24.09.2012                                                                                                    | ВЫ:<br>ГЕНСКОГО СОГЛАШЕНИЯ!<br>Действительна до:<br>11.05.2011    24.09.2012                                                                                                    |

\* Поля, обозначенные звездочкой (\*), являются обязательными для заполнения

# ЗАЯВЛЕНИЕ НА ПОЛУЧЕНИЕ ВИЗЫ

### 🕡 Ваш серийный номер: 5004119

Детали: гарант, место пребывания, расходы

#### Данные гаранта/приглашающего лица

НИЧЕГО НЕ ОТМЕЧАТЬ!!!! ○ Физическое лицо ○ Юридическое лицо ВНИМАНИЕ!! ДАННЫЕ ПАРТНЕРА НЕ ЗАПОЛНЯТЬ!!

Наименование приглашающего юридического лица:\*

#### НЕ ЗАПОЛНЯТЬ

Имя приглашающего лица/ ответственного лица\*

#### НЕ ЗАПОЛНЯТЬ

Улица и номер дома приглашающего лица:\*

## НЕ ЗАПОЛНЯТЬ

Телефон и телефакс приглашающего лица:\*

#### НЕ ЗАПОЛНЯТЬ

Фамилия приглашающего лица / ответственного лица\*

НЕ ЗАПОЛНЯТЬ

Адрес приглашающего лица:\*

НЕ ЗАПОЛНЯТЬ

Фамилия, имя, адрес, телефон, телефакс и адрес электронной почты контактного лица юридического лица\*

#### НЕ ЗАПОЛНЯТЬ

Данные о месте пребывания в Республике Хорватии

# То же, что и гарант/приглашающее лицо

ДАННЫЕ ОТЕЛЯ, В КОТОРОМ БУДУТ ПРОЖИВАТЬ ТУРИСТЫ

Фамилия и имя лица или название отеля (отелей) или места временного размещения в Республике Хорватии:\*

| LAGUNA MOLINDA                 | RIO HOTEL                                     | НАЗВАНИЕ ОТЕЛЯ                                              | для эккурс                       | ИИ В ДУБРОВНИК УКАЗЫВАЕМ ЕХО                    | URSION                 |
|--------------------------------|-----------------------------------------------|-------------------------------------------------------------|----------------------------------|-------------------------------------------------|------------------------|
| Место временн<br>Хорватии*     | ного пребывания в Рест                        | іублике                                                     | Улица и номер<br>пребывания в І  | дома по адресу временн<br>Республике Хорватии*  | юго<br>для эккурсии в  |
| 52440 POREC                    | город и индекс                                | ДЛЯ ЭККУРСИИ В<br>ДУБРОВНИК УКАЗЫВАЕМ                       | ZELENA LAGUNA                    | УЛИЦА И НОМЕР ДОМА                              | ДУБРОВНИК<br>УКАЗЫВАЕМ |
| Телефон и теле<br>размещения в | факс лица/отеля/места<br>Республике Хорватии: | DUBROVNIK<br>а временного<br>Для эккурсии в<br>Дубровник не | Адрес электрон<br>временного раз | ной почты лица/отеля/м<br>змещения в Республике | иеста<br>Хорватии      |
| +38552410100                   | ТЕЛЕФОН                                       | ЗАПОЛНЯТЬ                                                   | НЕ ЗАПОЛНЯТЬ!                    |                                                 |                        |

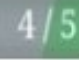

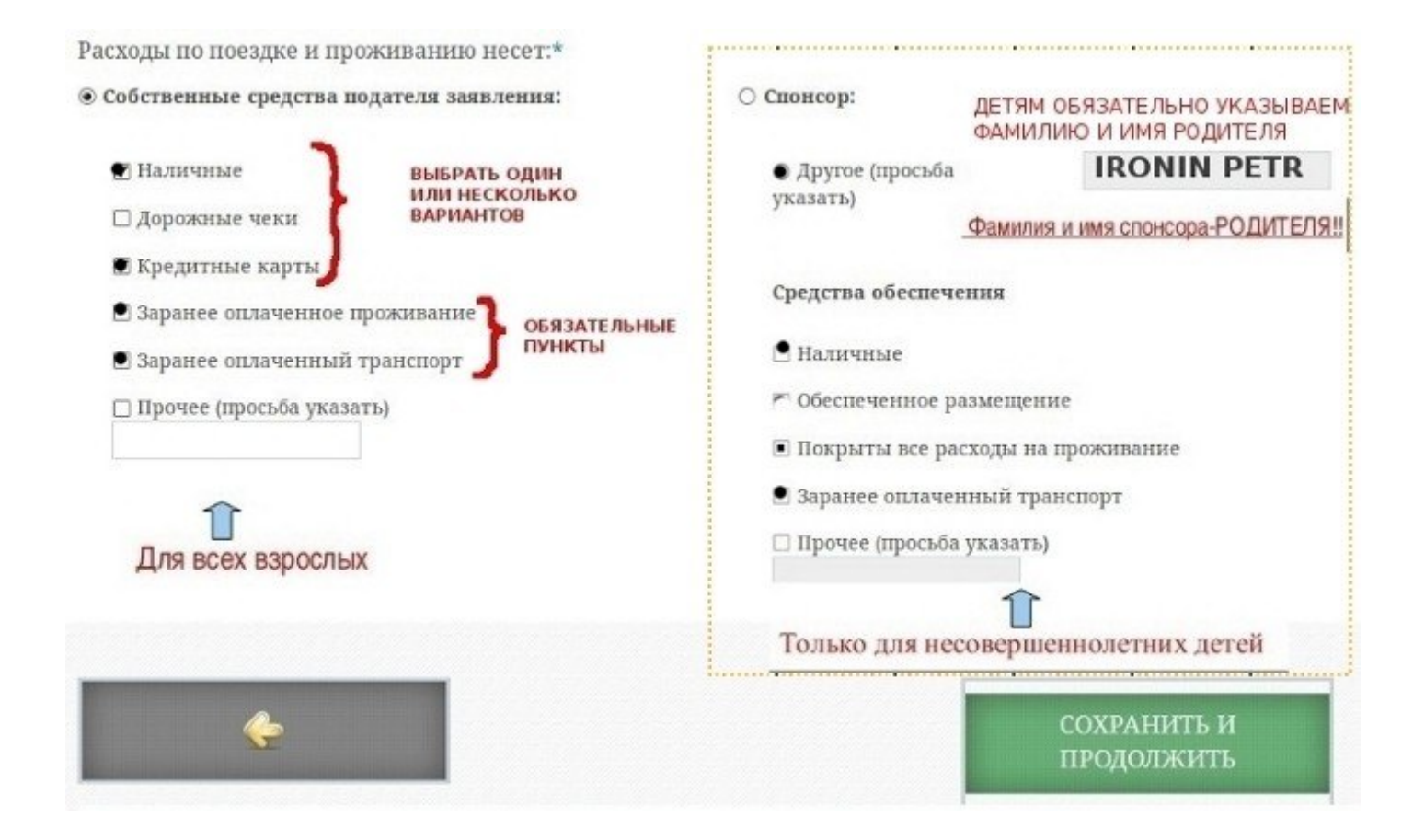

| ЗАЯВЛЕНИЕ НА ПОЛУЧЕНИЕ ВИЗЫ                                                                                                    | CON SERVICE                       |
|----------------------------------------------------------------------------------------------------|-----------------------------------|
| Документация                                                                                                    | 5 / 6                             |
| Приложение документации и фотографии лица не является обязательным, но о<br>заявления для получения визы. Для продолжения выберите ПРОДОЛЖИТЬ. | но облегчит обработку Вашего      |
| - Разрешенные форматы прилагаемой фотографии - JPG или JPEG, а максимальны<br>Минимальная ширина и высота 294px X 377px, а резолюция 300DPI.   | й размер файла 2,0МВ.             |
| - Разрешенные форматы прилагаемой документации - DOC, DOCX, PDF, JPG, PNG, а м                                                                 | иаксимальный размер файла 20,0МВ. |
| Приложить фотографию лица:                                                                                                    |                                   |
| ОБЗОР ФАЙЛ НЕ ВЫБРАН. НЕ ЗАГРУЖАТЬ                                                                                                    |                                   |
| Приложить документ:                                                                                                    |                                   |
| ОБЗОР ФАЙЛ НЕ ВЫБРАН. НЕ ЗАГРУЖАТЬ                                                                                                    |                                   |
|                                                                                                    | ПРОДОЛЖИТЬ >>                     |

| етали: члены ЕС, ЕЭС или ШК ГР                                                | АЖДАНАМИ РФ НЕ ЗАПОЛНЯЕТСЯ!!!                                                             |
|-------------------------------------------------------------------------------|-------------------------------------------------------------------------------------------|
| ичные данные члена семьи — гражданина                                         | а ЕС, ЕЭС или Швейцарской Конфедерации:                                                   |
| Имя:                                                                          | Фамилия:                                                                                  |
| НЕ ЗАПОЛНЯЕТСЯ!!!                                                             | НЕ ЗАПОЛНЯЕТСЯ!!!                                                                         |
| Дата рождения (день-месяц-год):                                               | Гражданство: *                                                                            |
| НЕ ЗАПОЛНЯЕТСЯ!!!                                                             | НЕ ЗАПОЛНЯЕТСЯ!!!                                                                         |
| Номер загранпаспорта или внутреннего паспо                                    | opra:                                                                                     |
|                                                                               |                                                                                           |
| Concentration a more required FC FOC to an                                    | Wzajwanawaji Kawkazanawwy                                                                 |
| Семейное родство с гражданином ЕС, ЕЭС ИЛИ ○ Сущуг ○ Ребенок ○ Внук ○ Родство | швеицарской конфедерации:<br>енник по прямой линии, нахолящийся на ижливении              |
|                                                                               |                                                                                           |
| <b>~</b>                                                                      | сохранить подтвердите                                                                     |
|                                                                               | ЗАЯВЛЕНИЕ                                                                                 |
| «СОХРАНИТЬ»<br>ВЫ СМОЖЕТЕ І<br>Заполнению                                     | «ПОДТВЕРДИТЕ<br>ВЕРНУТЬСЯ К ЗАЯВЛЕНИЕ» -<br>ЗАЯВЛЕНИЯ И <mark>КОРРЕКТИРОВКА АНКЕТЫ</mark> |
| ВНЕСТИ КОРРЕ                                                                  | КТИВЫ. Б <b>УДЕТ НЕВОЗМОЖНА!</b>                                                          |
| ВНЕСТИ КОРРЕ                                                                  | СКТИВЫ. БУДЕТ НЕВОЗМОЖНА!<br>Фамилия:                                                     |
| ВНЕСТИ КОРРЕ                                                                  | СКТИВЫ. БУДЕТ НЕВОЗМОЖНА!<br>Фамилия:                                                     |
| ВНЕСТИ КОРРЕ<br>НИЧ. (Д) После выполнения этого действия                      | Фамилия:<br>Фамилия:<br>я вы не сможете вносить изменения в заявление.                    |
| ВНЕСТИ КОРРЕ<br>Ния (д) После выполнения этого действия                       | Фамилия:<br>Фамилия:<br>а вы не сможете вносить изменения в заявление.                    |
| ВНЕСТИ КОРРЕ                                                                  | СКТИВЫ. БУДЕТ НЕВОЗМОЖНА!<br>Фамелика:<br>а вы не сможете вносить изменения в заявление.  |
| ВНЕСТИ КОРРЕ<br>Ния (д)<br>После выполнения этого действия<br>аннаст          | Фамилия:<br>Фамилия:<br>я вы не сможете вносить изменения в заявление.<br>Отмена ОК       |
| ВНЕСТИ КОРРЕ<br>ВНЕСТИ КОРРЕ<br>НИЧ (4)<br>После выполнения этого действия    | Фамилия:<br>Фамилия:<br>а вы не сможете вносить изменения в заявление.<br>Отмена ОК       |

## ШАГ 5. ПОДТВЕРЖДЕНИЕ ДАННЫХ АНКЕТЫ И РАСПЕЧАТКА ГОТОВОГО ЗАЯВЛЕНИЯ

#### ЗАЯВЛЕНИЕ НА ПОЛУЧЕНИЕ ВИЗЫ

#### Заявление 5004119 отправлено!

Обработка закаления завершено. Закаление следует доставить в соответствующее посольство/консульство Республики Хорватии, визовай центр или авкредитованное туратентство. Распечатайте эквемпляр заявления в вместе с сопроводительной документацией передайте его в посольств/консульство Республяют Хорватии, визовый центр или авкредитованное туратентство.

В случае, если у Вас возникли какие-либо вопросы, свежитесь с нами по телефону + 74 95 785 3949 или <u>электронной почте сосоок moscow@mvep.br</u>.

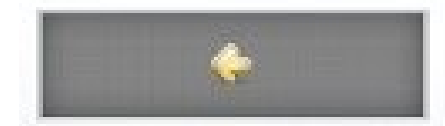

۲

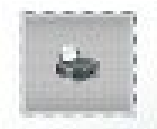

STATISTICS.

# РАСПЕЧАТАТЬ

#### ПОСЛЕ ТОГО КАК ВЫ РАСПЕЧАТАЛИ ГОТОВОЕ ЗАЯВЛЕНИЕ, ПОДПИШИТЕ ЕГО У ВАШИХ ТУРИСТОВ СОГЛАСНО ОБРАЗЦУ:

Распечатанная Анкета с 4 подписями туриста СТРОГО как в з/паспорте (Анкета может быть двухсторонняя или односторонняя). Подпись в анкете за детей ставит ОДИН из Родителей! Анкету необходимо подписать на 3 листе в п 37 и на 4 листе в конце где поле «Подпись»

ВНИМАНИЕ! ПОСЛЕ ТОГО КАК ВЫ РАСПЕЧАТАЛИ ГОТОВОЕ ЗАЯВЛЕНИЕ — АНКЕТА НЕ РЕДАКТИРУЕТСЯ!!!!

## АНКЕТА ДЕЙСТВИТЕЛЬНА В ТЕЧЕНИЕ <u>1 МЕС</u> С МОМЕНТА ЕЕ <mark>СОЗДАНИЯ</mark>